# Exemple de configuration du portail captif DNA Spaces avec contrôleur AireOS

# Table des matières

Introduction Conditions préalables Exigences Composants utilisés Configurer Diagramme du réseau Configurations Connectez le WLC à Cisco DNA Spaces Créer le SSID sur les espaces DNA Configuration ACL sur le contrôleur Portail captif sans serveur RADIUS sur les espaces DNA Portail captif avec serveur RADIUS sur les espaces DNA Créez le portail sur DNA Spaces Configuration des règles du portail captif sur les espaces DNA Vérifier Dépannage

# Introduction

Ce document décrit comment configurer des portails captifs à l'aide de Cisco DNA Spaces avec un contrôleur AireOS.

Contribution de Andres Silva Ingénieur du centre d'assistance technique Cisco

# Conditions préalables

### Exigences

Cisco vous recommande de prendre connaissance des rubriques suivantes :

- Accès aux contrôleurs sans fil via l'interface de ligne de commande ou l'interface utilisateur graphique
- Espaces Cisco DNA

### Composants utilisés

Les informations contenues dans ce document sont basées sur les versions de matériel et de logiciel suivantes :

Contrôleur LAN sans fil 5520 version 8.10.12.0

## Configurer

### Diagramme du réseau

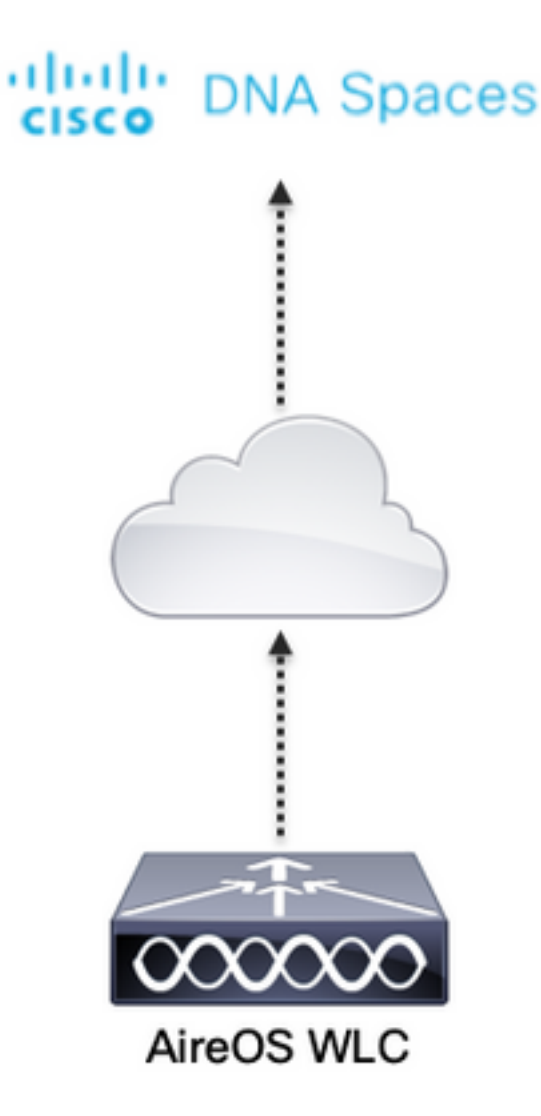

### Configurations

#### Connectez le WLC à Cisco DNA Spaces

Le contrôleur doit être connecté à DNA Spaces à l'aide de l'une des configurations disponibles, Direct Connect, via DNA Spaces Connector ou à l'aide de CMX Tethering.

Dans cet exemple, l'option Connexion directe est utilisée, bien que les portails captifs soient configurés de la même manière pour toutes les configurations.

Pour connecter le contrôleur à Cisco DNA Spaces, il doit pouvoir accéder au cloud Cisco DNA Spaces via HTTPS. Pour plus d'informations sur la façon de connecter le contrôleur à des espaces DNA, référez-vous à ce lien : <u>Exemple de configuration de connexion directe des espaces DNA</u>

Étape 1. Cliquez sur Captive Portals dans le tableau de bord de DNA Spaces :

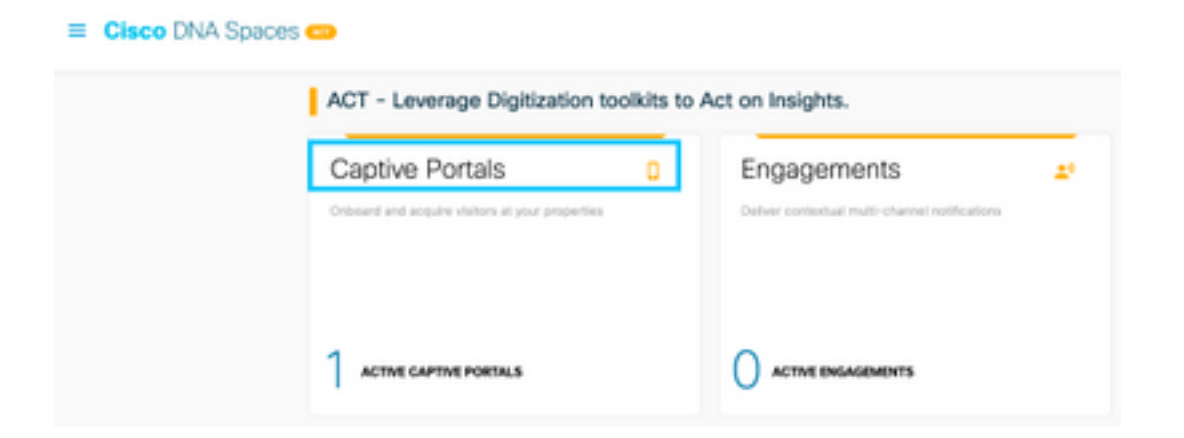

Étape 2. Ouvrez le menu du portail captif en cliquant sur l'icône des trois lignes dans le coin supérieur gauche de la page, puis cliquez sur **SSID** :

| ⊕ + 0 e                        | C A Hard And And And And And And And And And An | - U d i i            |
|--------------------------------|-------------------------------------------------|----------------------|
| Cisco DNA Sp                   | paces                                           | C sure               |
| D Partiel                      |                                                 |                      |
| 🐨 Caption Portal Ru<br>🕈 55654 | 200<br>2010                                     | ImpartiConfigure 550 |
| A therefore                    |                                                 |                      |

Étape 3. Cliquez sur **Import/Configure SSID**, sélectionnez **CUWN (CMX/WLC)** comme type de « réseau sans fil » et entrez le nom SSID :

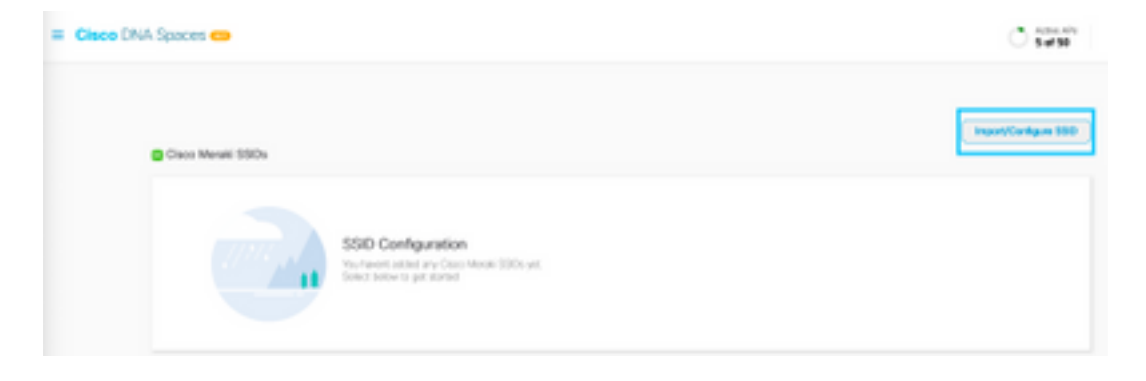

#### Configuration ACL sur le contrôleur

Une ACL de pré-authentification est requise car il s'agit d'un SSID d'authentification Web, et dès que le périphérique sans fil se connecte au SSID et reçoit une adresse IP, l'état du gestionnaire de politiques du périphérique passe à l'état **Webauth\_Reqd** et l'ACL est appliquée à la session client pour restreindre les ressources que le périphérique peut atteindre.

Étape 1. Accédez à **Security > Access Control Lists > Access Control Lists**, cliquez sur **New** et configurez les règles pour autoriser la communication entre les clients sans fil et les espaces DNA comme suit. Remplacez les adresses IP par celles fournies par les espaces DNA pour le compte utilisé :

| Gen   | eral        |                                    |                        |          |             |           |      |           |                |   |
|-------|-------------|------------------------------------|------------------------|----------|-------------|-----------|------|-----------|----------------|---|
| Acces | s List Name | DNASpec                            | es-ACL                 |          |             |           |      |           |                |   |
| Deny  | Counters    | ٥                                  |                        |          |             |           |      |           |                |   |
| Seq   | Action      | Source IP/Hask                     | Destination<br>IP/Mask | Protocol | Source Port | Deat Port | OSCP | Direction | Number of Hits |   |
| 1     | Permit      | 0.0.0.0 /                          | 34.235.248.212         | TCP      | Any         | HTTPS     | Any  | Any       | 0              | • |
| 2     | Permit      | 34.235.248.212 /                   | 0.0.0.0                | TCP      | HTTPS       | Any       | Any  | Any       | 0              |   |
| 1     | Permit      | 0.0.0.0 /                          | 52.55.235.39 /         | Any      | Any         | Any       | Any  | Any       | 0              | • |
| 4     | Permit      | \$2.55.235.39 /<br>255.255.255.255 | 0.0.0.0                | TCP      | HTTPS       | Any       | Any  | Any       | 0              | • |

**Remarque** : pour obtenir les adresses IP des espaces DNA autorisés dans la liste de contrôle d'accès, cliquez sur l'option **Configure Manually (Configurer manuellement)** du SSID créé à l'étape 3 de la section **Create the SSID on DNA Spaces (Créer le SSID sur les espaces DNA)** sous la section ACL configuration.

Le SSID peut être configuré pour utiliser un serveur RADIUS ou non. Si la durée de session, la limite de bande passante ou la configuration transparente d'Internet est configurée dans la section **Actions** de la configuration de la règle du portail captif, le SSID doit être configuré avec un serveur RADIUS, sinon, il n'est pas nécessaire d'utiliser le serveur RADIUS. Tous les types de portails sur les espaces ADN sont pris en charge sur les deux configurations.

#### Portail captif sans serveur RADIUS sur les espaces DNA

Configuration SSID sur le contrôleur

Étape 1. Accédez à WLAN > WLANs. Créez un nouveau WLAN. Configurez le nom de profil et le SSID. Assurez-vous que le nom SSID est le même que celui configuré à l'étape 3 de la section **Créer le SSID sur des espaces d'ADN.** 

| cisco       | HONETON       | WLANG C | CATROLIZE WORDLESS | SECURITY HANAGEMENT | COMMANDS HELP | TEDBACK           |  |
|-------------|---------------|---------|--------------------|---------------------|---------------|-------------------|--|
| WLANs       | WLANs         |         |                    |                     |               |                   |  |
| WLANA WLANA | Correct Filte | n None  | (Change Filter)    | (Dear Filter)       |               | Create New        |  |
| > Advanced  | O WLAN 20     | Type    | Profile Name       | WLAN SSOD           | Admin Status  | Security Policies |  |
|             | 01            | WUM     | .440               | .AND                | Brabled       | [MPA2][Auth(P9A]] |  |
|             |               |         |                    |                     |               |                   |  |

Étape 2. Configurer la sécurité de couche 2 Accédez à l'onglet **Security > Layer 2** dans l'onglet WLAN configuration et sélectionnez **None** dans le menu déroulant de Layer 2 Security. Vérifiez que le filtrage MAC est désactivé.

| uludu<br>cisco | MONITOR WLANS CONTROLLER WIRELESS SECURITY MANAGEMENT |
|----------------|-------------------------------------------------------|
| WLANs          | WLANs > Edit 'AireOS-DNASpaces'                       |
| VLANS          | General Security QoS Policy-Mapping Advanced          |
| Advanced       | Layer 2 Layer 3 AAA Servers                           |
|                | Layer 2 Security 🐔 None 🖸                             |
|                | MAC Filtering 2                                       |
|                | OWE Transition Mode                                   |
|                | Fast Transition Adaptive                              |
|                | Over the DS                                           |
|                | Reassociation Timeout 20 Seconds                      |

Étape 3. Configurer la sécurité de couche 3 Accédez à l'onglet Security > Layer 3 dans l'onglet WLAN configuration, configure Web **Policy as the Layer 3 security method, Enable Passthrough, configure the preauthentication ACL, enable Override Global Config as set the Web Auth Type as External,** configure the Redirect URL.

| cisco            | MONITOR MERRY CONTROLLER WORKLISS SECURITY HANAGEMENT COMMANDS HELP REEDMACK                                                                                                    |
|------------------|----------------------------------------------------------------------------------------------------|
| WLANs            | WLANs > Edit 'AireOS-DNASpaces'                                                                                                    |
| * WLANS<br>WLANS | General Security QeS Policy-Mapping Advanced                                                                                                    |
| > Advanced       | Laser 3 fecunity web Pairsy  Captive Relevant Topers Inc.  Captive Relevant Topers Inc.  Captive Relevant  Captive Relevant  Captive Relev |
|                  | Or Cade Sources       Redirect URL     https://vplash.dooppoorci.ls/pl/meenant3       Email Input       Seeping Cleat     Enable       Seeping Cleat     Enable       Overmite Source Config <sup>21</sup> Enable       Web-Auth type     External (Re-direct to external server)                                                                                                    |

**Remarque** : pour obtenir l'URL de redirection, cliquez sur l'option **Configure Manually**, à partir du SSID créé à l'étape 3 de la section **Create the SSID on DNA Spaces**, sous la section SSID configuration.

#### Portail captif avec serveur RADIUS sur les espaces DNA

**Remarque** : le serveur RADIUS DNA Spaces prend uniquement en charge l'authentification PAP provenant du contrôleur.

#### Configuration des serveurs RADIUS sur le contrôleur

Étape 1. Accédez à **Security > AAA > RADIUS > Authentication,** cliquez sur **New** et entrez les informations du serveur RADIUS. Cisco DNA Spaces joue le rôle de serveur RADIUS pour

l'authentification des utilisateurs et peut répondre sur deux adresses IP. Configurez les deux serveurs RADIUS :

| cisco                                              | BONITOR           | HEARS (                    | ONTROLL         | IR WORKLESS                          | SECURITY IN        | INAGEMENT        | COMMUNICS       | ни       | REDMOX   |         |       |  |
|----------------------------------------------------|-------------------|----------------------------|-----------------|--------------------------------------|--------------------|------------------|-----------------|----------|----------|---------|-------|--|
| Security                                           | RADIUS            | Authentica                 | tion Ser        | vers                                 |                    |                  |                 |          |          |         |       |  |
| General<br>• RADIO/S                               | Auto Cal          | led Station 10<br>Key Wrap | her (d          | P MAC Address 5<br>Designed for F2PS | ISID               | ires a key write | compliant Audit | US serve | n        |         |       |  |
| Accounting<br>Auth Cachad Users<br>Fallback<br>DNS | MAC Dwi<br>Pramed | imitar<br>MTU              |                 | typhan 100                           | 1                  |                  |                 |          |          |         |       |  |
| Downloaded AVP<br>+ TACACE+                        | Natiwork<br>User  | Management                 | Tunnel<br>Prony | Server<br>Index Be                   | erver Address(3pv4 | (Tavel)          |                 | Part     | 1Pfec    | Admin 9 | latus |  |
| LOAP                                               |                   | 0                          |                 | 1 34                                 | 1.197.146.105      |                  |                 | 1812     | Disabled | Enabled |       |  |
| Locar Net Users                                    |                   |                            |                 | 2 34                                 | 228.1.95           |                  |                 | 1812     | Disabled | Enabled | 1     |  |

**Remarque** : pour obtenir l'adresse IP et la clé secrète RADIUS pour les serveurs principal et secondaire, cliquez sur l'option **Configure Manually** du SSID créé à l'étape 3 de la section **Create the SSID on DNA Spaces** et accédez à la section **RADIUS Server Configuration**.

Étape 2. Configurez le serveur RADIUS de gestion des comptes. Accédez à **Security > AAA > RADIUS > Accounting** et cliquez sur **New**. Configurez les deux mêmes serveurs RADIUS :

| cisco                                                                             | HONETON                      | WLANS O                                      | ONTROLL          | ER WJRELESS                      | SECURITY MANA       | аемент  | COMMANDS | HE / | TEDMAX  |                 |   |
|-----------------------------------------------------------------------------------|------------------------------|----------------------------------------------|------------------|----------------------------------|---------------------|---------|----------|------|---------|-----------------|---|
| Security                                                                          | RADIUS                       | Accounting                                   | Server           | 8                                |                     |         |          |      |         |                 |   |
| • AAA<br>General<br>• RADUIS<br>Authentication<br>Accounting<br>Authorithed Users | Ant Cal<br>MAC De<br>AP Even | ind Station ID Ty<br>Instar<br>In Accounting | en 13<br>13<br>0 | lystem MAC Addr<br>typhen Enable | •••                 |         |          |      |         |                 |   |
| Palback<br>Deck                                                                   | Network<br>Unar              | Management                                   | Tunnel<br>Prezy  | Server<br>Index                  | Server Address(Spr4 | (/tpv6) | - г      | Port | 1Pliec  | Admin<br>Status | 1 |
| Downloaded #179                                                                   |                              |                                              |                  | 1                                | 34.107.146.105      |         |          | 1813 | Orabled | Enabled         |   |
| TREACE+<br>LOAP                                                                   |                              |                                              |                  | 2                                | 34.228.1.95         | _       | L        | 1813 | Oxabled | Drabled         | • |

Configuration SSID sur le contrôleur

**Important** : avant de commencer la configuration SSID, assurez-vous que l'**authentification Web Radius** est définie sur « PAP » sous Controller > General.

Étape 1. Accédez à WLAN > WLANs. Créez un nouveau WLAN. Configurez le nom de profil et le SSID. Assurez-vous que le nom SSID est le même que celui configuré à l'étape 3 de la section **Créer le SSID sur des espaces d'ADN.** 

| cisco       | HONETON        | elans o | ONTROLLER WIRELESS | SECURITY HEMAGEMENT | COMMANDS HELP | TEDBACK           |  |
|-------------|----------------|---------|--------------------|---------------------|---------------|-------------------|--|
| WLANs       | WLANs          |         |                    |                     |               |                   |  |
| WLANS WLANS | Correct Filter | n Nore  | (Change Filter)    | (Coar filter)       |               | Crante Now        |  |
| > Advanced  | O WLAN DO      | Type    | Profile Name       | WLAN SSO            | Admin Status  | Security Policies |  |
|             | 01             | WSAN    | JAND               | .440                | tratied       | [MPA2][Autr(P9A]] |  |
|             |                |         |                    |                     |               |                   |  |

Étape 2. Configurer la sécurité de couche 2 Accédez à l'onglet **Security > Layer 2** dans l'onglet WLAN configuration. Configurez la sécurité de couche 2 sur **Aucun**. Activez le filtrage Mac.

| cisco    | MONITOR WLANS CONTROLLER WIRELESS SECURITY MANAGEMENT                                                                                                    |
|----------|----------------------------------------------------------------------------------------------------|
| WLANs    | WLANs > Edit 'AireOS-DNASpaces'                                                                                                    |
| VLANs    | General Security QoS Policy-Mapping Advanced                                                                                                    |
| Advanced | Layer 2 Layer 3 AAA Servers                                                                                                    |
|          | Layer 2 Security 4 None C<br>MAC Filtering 2 C                                                                                                    |
|          | OWE Transition Mode                                                                                                    |
|          | Fast Transition     Adaptive       Over the DS     Image: Comparison of the second second se |

Étape 3. Configurer la sécurité de couche 3 Accédez à l'onglet Security > Layer 3 dans l'onglet WLAN configuration, configure Web **Policy as the Layer 3 security method, Enable On Mac Filter failure, configure the preauthentication ACL, enable Override Global Config as set the Web Auth Type as External, configure the Redirect URL.** 

| cisco                          | MONITOR MLANI CONTROLLER WIRELESS SECURITY MANAGEMENT COMMANOS HELP (REDBACK                                                                                                    |
|--------------------------------|----------------------------------------------------------------------------------------------------|
| WLANs                          | WLANs > Edit 'AireOS-DNASpaces'                                                                                                    |
| * WLANs<br>MUNNs<br>F Advanced | General Security QoS Policy-Happing Advanced Layer 2 Layer 3 AAA Servers Layer 3 Security vectoris                                                                                                    |
|                                | Capitha Nataarik Aasiatani Bypans Piere B<br>Authonitication<br>Peanthrough<br>Canditional Web Redirect<br>Splanh Page Web Rodirect                                                                                                    |
|                                | Presedimentication ACL IP+4 DIARSpectre ACL I IP+4 Term II WebAuth Flex IP+4 Ad Norm II WebAuth Flex IP+5 Ad Norm II<br>Redirect UAL Https://spicol.dnospects.in/p3/movemt3 Simping Client Auto Authenticate III Enable Simping Client Auto Authenticate III Enable |
|                                | Override Global ConfigM 2 Endle<br>Web Auth type External(Re-direct to external server)                                                                                                    |

Étape 4. Configurer des serveurs AAA Accédez à l'onglet **Security > AAA Servers** dans l'onglet WLAN configuration, activez **Authentication Servers** and **Accounting Servers** et dans le menu déroulant choisissez les deux serveurs RADIUS :

| cisco      | HONITOR MLANS CONTROLLER WIRELESS SECURITY MANAGEMENT COMMANDS HELP EEEBAA                                                                 | × |
|------------|----------------------------------------------------------------------------------------------------|---|
| WLANs      | WLANs > Edit 'AireOS-DNASpaces'                                                                                                    |   |
| WLANS      | General Security QoS Policy-Mapping Advanced                                                                                               |   |
| + Advanced | Layer 2 Layer 3 AAA Servers                                                                                                    |   |
|            | RADIUS Servers RADIUS Server Overante Interface Enabled Apply Cisco 19E Default Settings Enabled Authentication Servers Accounting Servers |   |
|            | C Enabled C Enabled                                                                                                    |   |
|            | Server 1 IP:34.197.146.105, Port:1812 DP:34.197.146.105, Port:1813                                                                         |   |
|            | Server 2 19:34.228.1.95, Port:1812 🚦 19:34.228.1.95, Port:1813 🔒                                                                           |   |
|            | Server 3 None O None O                                                                                                    |   |
|            | Server 4 None 📴 None 📴                                                                                                    |   |
|            | Server 5 None 0                                                                                                    |   |
|            | Server 6 None 0                                                                                                    |   |

Étape 6. Configurez l'ordre de priorité d'authentification pour les utilisateurs Web-auth. Accédez à l'onglet Security > AAA Servers dans l'onglet WLAN configuration, et définissez RADIUS en premier dans l'ordre.

| MONITOR MI                                                                                                    | ANS CON                                                                                                    | TROLLER                                                                                                    | wpetess                                                                                                    | SECURITY                                                                                                    | MANAGEMEN                                                                                                    | T COMMANDS                                                                                                    | HELP                                                                                                    | TEEDBACK                                                                                                    |
|----------------------------------------------------------------------------------------------------|----------------------------------------------------------------------------------------------------|----------------------------------------------------------------------------------------------------|----------------------------------------------------------------------------------------------------|----------------------------------------------------------------------------------------------------|----------------------------------------------------------------------------------------------------|----------------------------------------------------------------------------------------------------|----------------------------------------------------------------------------------------------------|----------------------------------------------------------------------------------------------------|
| WLANs > Ed                                                                                                    | it 'AireO                                                                                                    | S-DNASp                                                                                                    | aces'                                                                                                    |                                                                                                    |                                                                                                    |                                                                                                    |                                                                                                    |                                                                                                    |
| General<br>PADEUS Aut<br>Authentic<br>LDAP Server<br>Server 1<br>Server 2<br>Server 3<br>Lecal EAP A<br>Lecal EAP | Security<br>Anntication<br>ation Survival<br>re<br>None C<br>None C<br>None C<br>None C<br>Authentication<br>Authentication<br>ation prior<br>Not Used | QoS<br>Sarvivabili<br>biity<br>in Endbi<br>ity order                                                                                                    | Policy-Hap;<br>hy                                                                                                    | th user                                                                                                    | Vanced                                                                                                    | Used For Author<br>RADUS                                                                                                    | tication                                                                                                    | Up                                                                                                    |
|                                                                                                    | WLANS > Ed<br>General<br>RADOUS Ant<br>Authentic<br>Server 1<br>Server 2<br>Server 3<br>Lecal EAP A<br>Local EAP<br>Authentic                          | WLANS > Edit 'AireO<br>WLANS > Edit 'AireO<br>General Security<br>EADCUS Authentication<br>Authentication Survival<br>LDAP Servers<br>Server 1 None S<br>Server 2 None S<br>Server 3 None S<br>Local EAP Authentication<br>Local EAP Authentication<br>Local EAP Authentication<br>Not Used | Solition WDAs Connector      WLANs > Edit 'AireOS-DNASp     General Security QoS     RADCUS Authentication Survivability     LDAP Servers     Server 1 None      Server 2 None      Server 3 None      Local EAP Authentication     Local EAP Authentication     Local EAP Authentication Enable     Authentication priority order     Net Used | Solution     WLANS > Edit     'AlreOS-DNASpaces'       General     Security     QoS     Policy-Map;       BADEUS Authentication     Survivability     Image: Control of the security       BADEUS Authentication     Survivability     Image: Control of the security       BADEUS Authentication     Survivability     Image: Control of the security       BADEUS Authentication     Survivability     Image: Control of the security       BADEUS Authentication     Survivability     Image: Control of the security       Banyor 1     None     Survivability       Server 2     None     Survivability       Server 3     None     Survivability       Local EAP Authentication     Enabled       Authentication priority order for web-authentication       Net Used | Solverow       MUANS       Contraction       Speciality         WLANS > Edit       'AlreOS-DNASpaces'         General       Security       QoS       Policy-Mapping       Ad         BADEUS Authentication       Survivability       Authentication       Ad         Authentication       Survivability       BADEUS       Addentication         Server 1       None       Server 3       Server 3         Server 3       None       Server 4       Server 5         Local EAP Authentication       Enabled       Authentication priority order for web-auth user         Net Used       2       Server 5       Server 6 | Soletok     MARS     Connocitek     Marcels       WLANs > Edit     'AlreOS-DNASpaces'       General     Security     QoS     Policy-Mapping     Advanced       Authentication     Servirability | Solariok     BLANS     Connection     Package       WLANs > Edit     'AireOS-DNASpaces'       General     Security     QoS     Policy-Mapping     Advanced       MADEUS     Authentication Servivability | Solariok     MUAS     Control Link     Policy-Mapping     Advanced       WLANs > Edit     'AlreOS-DNASpaces'       General     Security     QoS     Policy-Mapping     Advanced       MUDUS     Authentication Survivability |

Étape 7. Accédez à l'onglet **Advanced** dans l'onglet WLAN configuration et activez **Allow AAA Override.** 

| altalta<br>cisco | MONITOR MLANI CONTROLLER WIRELESS SECURITY MANAGEMEN                                                 | NT COMMANDS HELP (TEDBACK                               |
|------------------|----------------------------------------------------------------------------------------------------|---------------------------------------------------------|
| WLANs            | WLANs > Edit 'AireOS-ONASpaces'                                                                      |                                                         |
| * WLANs<br>MLANs | General Security QoS Policy-Mapping Advanced                                                         |                                                         |
| > Advanced       | Allow AAA Overvide 🛛 Enabled                                                                         | DIRCP                                                   |
|                  | Coverage Hele Detection 👩 Enabled                                                                    | DRCP Server Override                                    |
|                  | Enable Session Timesut<br>Session Timeout (secc)                                                     | DRCP Addr. Ansignment C Required                        |
|                  | Aronet II Clinabled                                                                                  | Management Frame Protection (MFP)                       |
|                  | Diagnostic Charvel 4 Citabled<br>Override Interface IIC; 2Pvt None 2 2Pv6 None 2<br>Larve? Ad None 2 | MIP Cleat Protection f Optional B                       |
|                  | URL ACL None C<br>P2P Backing Attion Deated Claret Exclusion 7 Claret Section (1997)                 | 803.114(h (1 - 255) 3<br>803.155(y/n (1 - 255) 1<br>NAC |
|                  | Maximum Allowed Clients                                                                              | NHC State None                                          |
|                  | Static P Turneling 44 Enabled<br>W-H Orwalt Clants Policy Disabled                                   | Olert Load Balancing Olert Band Select                  |

Étape 1. Cliquez sur Captive Portals dans le tableau de bord de DNA Spaces :

| ACT - Leverage Digitization toolkits t          | o Act on Insights.                            |
|-------------------------------------------------|-----------------------------------------------|
| Captive Portals                                 | Engagements 1                                 |
| Onboard and acquire visitors at your properties | Delver contextual multi-channel notifications |
| 1                                               | 0                                             |

Étape 2. Cliquez sur **Create New**, entrez le nom du portail et sélectionnez les emplacements qui peuvent utiliser le portail :

|                                                                     | 0                  |                |                     |                             |
|---------------------------------------------------------------------|--------------------|----------------|---------------------|-----------------------------|
|                                                                     | Portal Information | Authentication | Data Dapture        | User Agreement              |
| PORTAL NAME                                                         |                    |                |                     |                             |
| AirwOS-ONASpaces                                                    |                    |                |                     |                             |
|                                                                     |                    |                |                     |                             |
|                                                                     |                    |                |                     |                             |
| <ul> <li>Enable this portal for all location</li> </ul>             | ions .             |                |                     |                             |
| Enable this portal for all locals                                   | kes .              |                | Faircin             | Al ocations                 |
| Endle this portal for all local     Location Hierarchy              | ion                |                | Selecto             | d Locations                 |
| Endle this potal for all local     Location Herarchy     MEX-EAST-1 | ion                |                | Selecter            | d Locations                 |
|                                                                     | ken                |                | Selecter            | d Locations<br>Inclument X  |
|                                                                     | brs<br>Dr          |                | Selecter<br>Hazo-14 | dilucations<br>(sections) × |
|                                                                     | br<br>br           |                | Stiector            | dilocations<br>becaused x   |

Étape 3. Sélectionnez le type d'authentification, choisissez si vous souhaitez afficher la capture de données et les accords utilisateur sur la page d'accueil du portail et si les utilisateurs sont autorisés à s'inscrire pour recevoir un message. Cliquez sur **Suivant** :

| o                                                               | <u> </u>     |             | •             |  |
|-----------------------------------------------------------------|--------------|-------------|---------------|--|
| Panal Internation                                               | Autoritation | Own-Captern | the Apendonia |  |
| BLC TE ATHRONOL 195                                             |              | -           |               |  |
| Enal                                                            |              | 4           |               |  |
| Approximative solution that analog access the internet.         |              | -           |               |  |
| Display Authentication and User Agreements on partial home page |              |             |               |  |
| Allow-users to Opt in to receive message                        |              |             |               |  |
|                                                                 |              |             |               |  |
|                                                                 |              |             |               |  |
|                                                                 |              |             |               |  |
|                                                                 |              |             |               |  |
|                                                                 |              |             |               |  |
|                                                                 | 500          | Day Next 1  |               |  |

Étape 4. Configurez les éléments de capture de données. Si vous voulez capturer des données des utilisateurs, cochez la case **Enable Data Capture** et cliquez sur **+Add Field Element** pour

ajouter les champs désirés. Cliquez sur Suivant :

|                      | Paral Internation | Alternation | -O<br>Inclusion | 4<br>See Aparters  | × |
|----------------------|-------------------|-------------|-----------------|--------------------|---|
| E Ender Date Cartore |                   |             |                 |                    | _ |
| Furn Falls           |                   |             |                 | + Add Field Dement |   |
| A Lathers            |                   |             |                 |                    | : |
|                      |                   |             |                 |                    |   |
|                      |                   |             |                 |                    |   |
|                      |                   |             |                 |                    |   |
|                      |                   | 500         | 6 Page 1        |                    |   |

Étape 5. Cochez la case Enable Terms & Conditions et cliquez sur Save & Configure Portal :

|                                                       | 0                                                                                                    |                                     |                         | o                                           | )                                       |
|-------------------------------------------------------|----------------------------------------------------------------------------------------------------|-------------------------------------|-------------------------|---------------------------------------------|-----------------------------------------|
|                                                       | Paral Internation                                                                                               | Automiculary                        | Date Capture            | the spectrum                                |                                         |
| To portion place any to english and portform To       | mail Condition and Princip and                                                                                  | to Taxanto                          |                         |                                             |                                         |
|                                                       |                                                                                                    |                                     |                         |                                             |                                         |
| Inderferte Landton                                    |                                                                                                    |                                     |                         |                                             |                                         |
| CARD & LEND YOR MESSAGE                               |                                                                                                    |                                     |                         |                                             | () English                              |
| 0.0.0.0.11.0.0.0.0                                    | 9.0.8                                                                                                    |                                     |                         |                                             |                                         |
| 8 J 8 6 6 8 K [ L   D   1 1                           | in sin a set                                                                                                    | 이 아이는 것 같아요. 한 것 같아요.               | 000                     |                                             |                                         |
| System - +   Format - +   Fort +   8                  | In 1.1 (A) (B) [H [H])                                                                                          |                                     |                         |                                             |                                         |
| M.F. Sensor Line, Last-antided Stationary 17, 1       | 10.1.                                                                                                    |                                     |                         |                                             |                                         |
| Taxa M.J. Serie & Southers (Miles the Mill)           | here a subsection with the William (1)                                                                          | the man and used in Mall an         | nim.                    |                                             |                                         |
| Description of the Description                        | and designed as a result.                                                                                       | and been loss and a second          |                         |                                             |                                         |
|                                                       | in the second second second second second second second second second second second second second second second |                                     |                         |                                             |                                         |
| or posted using the literature is annum that users on | nyiy with it was the fit of the sampler it                                                                      | to be, as a contrary process, posed | kola mi                 | and the fit beings is seening of all the to | and over any president recorded, record |
|                                                       |                                                                                                    | See Etw                             | Sava & Contigues Parial |                                             |                                         |

Étape 6. Modifiez le portail si nécessaire, cliquez sur Enregistrer :

| Partial - AlreoD-DBMAgeness /<br>concess<br>Taxable / Beat / Beat /                                                                                                    | nn indiana<br>Philipping | 0 2 Superstant N. 199                                                                                                    |
|----------------------------------------------------------------------------------------------------|--------------------------|----------------------------------------------------------------------------------------------------|
| Constant of the second of configure     Constant of the second of configure     Constant of the second of the second of the |                          | Normal Prevalue<br>Ciscos Systemas<br>Wotome-to-Splorations<br>Graphic the true bases to connect to internet<br>(maint)<br>Difference<br>Difference<br>D |
| AM Make                                                                                                    |                          |                                                                                                    |
|                                                                                                    | Corr Carve               |                                                                                                    |

Configuration des règles du portail captif sur les espaces DNA

Étape 1. Ouvrez le menu du portail captif et cliquez sur Règles du portail captif :

| ⊖ → ♂ ☆                | A https://dnaspaces.io/captiveportal/hules/captive-portal |              |
|------------------------|-----------------------------------------------------------|--------------|
| Cisco DNA Space        | 5                                                         |              |
| D Portal               |                                                           |              |
| E Captive Portal Rules |                                                           | Created      |
| ङ \$\$D\$              |                                                           | Feb 24, 2020 |
| A Reports              | >                                                         | ○ 8.02 PM    |

Étape 2. Cliquez sur + Créer une règle. Entrez le nom de la règle, choisissez le SSID précédemment configuré et sélectionnez les emplacements pour lesquels cette règle de portail est disponible :

| Onara Captue Ponal Rule III.1 (Auto Dialityeen                                                    |                                             |
|---------------------------------------------------------------------------------------------------|---------------------------------------------|
| seen wil os es os per observa per Mich a fera con pessa.                                          |                                             |
|                                                                                                   | DUMMANY                                     |
| Milen a user is on VIII - and connected to Awd0-dfWdpacer -                                       | 211 Mar                                     |
|                                                                                                   | stw01-Oatlgaren                             |
| UDC/FIDHS - When do you want the rule to fin?                                                     | NAME.                                       |
|                                                                                                   | When your is an INFL and summaried to firm? |
| At any of the following locations                                                                 | 1004004                                     |
| + detri analizza                                                                                  | For all locations under                     |
|                                                                                                   | 1000-1 Own/Gammer                           |
| Hate + development ×                                                                              | wateria                                     |
|                                                                                                   | ID-HDail                                    |
| Plan by Middale     Artise the over location and by including or evaluating locations by metalogs |                                             |
|                                                                                                   | 4C101                                       |
|                                                                                                   | Draw Capition Partial                       |

Étape 3. Sélectionnez l'action du portail captif. Dans ce cas, lorsque la règle est activée, le portail s'affiche. Cliquez sur **Enregistrer et publier.** 

| C1045                                                                                            | A19976                    |
|--------------------------------------------------------------------------------------------------|---------------------------|
| Show Daprise Partial     Decise a Partial to dispuped to Users when they connectify the with     | 50404.E                   |
| AtreCS-DRADpains -                                                                               | ADDN                      |
| Section Duration                                                                                 | Pertal : An/OS-ON/Opecies |
| Swowdhittee                                                                                      |                           |
| Searchearly Providen Internet     Directly providen internet without allowing any suff writedate |                           |
| Carry Internet     Stay area from anomaling the Internet                                         |                           |
| Tage there uses as                                                                               |                           |
| ( + Ani hup )                                                                                    |                           |
|                                                                                                  |                           |
|                                                                                                  |                           |
| C Toger AT                                                                                       |                           |
|                                                                                                  |                           |
| Seen & Publich Seen                                                                              |                           |

### Vérifier

Pour confirmer l'état d'un client connecté au SSID, accédez à **Monitor > Clients**, cliquez sur l'adresse MAC et recherchez Policy Manager State :

| BONILLOW M.      | LAN      | CONTROLLER    | WPIELESS     | SECORITY | HANAGEMENT | COMMANDS     | HELP.       | EEDBACK          |        |
|------------------|----------|---------------|--------------|----------|------------|--------------|-------------|------------------|--------|
| Clients > Detail |          |               |              |          |            |              |             |                  | < Back |
| Max Number o     | f Record | Is 10 * CB    | ar AVC Stats | 1        |            |              |             |                  |        |
| General          | AVC S    | tatistics     |              |          |            |              |             |                  |        |
|                  |          |               |              |          |            | AP radio alo | e 1d        | 1                |        |
| Client Type      |          | Regular       |              |          |            | WLAN Profil  |             | AireOS-OMASpaces |        |
| Client Tunne     | el Type  | Simple IP     |              |          |            | WLAN SSID    |             | AireOS-ONASpeces |        |
| User Name        |          |               |              |          |            | Status       |             | Associated       |        |
| Webauth Us       | er Name  | None          |              |          |            | Association  | 10          | 1                |        |
| Port Numbe       | e        | 1             |              |          |            | 802.11 Aut   | hentication | Open System      |        |
| <b>Diterface</b> |          | management    |              |          |            | Reason Cod   | e .         | 1                |        |
| VLAN ID          |          | 20            |              |          |            | Status Code  |             | 0                |        |
| Quarantine       | VLAN ID  | 0             |              |          |            | CF Pollable  |             | Not Implemented  |        |
| CCX Version      |          | Not Supported |              |          |            | CF Pull Reg. | rest.       | Not Implemented  |        |
| E2E Version      |          | Not Supported |              |          |            | Short Pream  | -ble        | Not Emplemented  |        |
| Mobility Rol     |          | Local         |              |          |            | PBCC         |             | Not Emplemented  |        |
| Hobility Pee     | er IP    | N/A           |              |          |            | Chernel Age  | iky         | Not Implemented  |        |
| Mobility Mo      | ve Count | 0             |              |          |            | Timeout      |             | 0                |        |
| Pelicy Hara      | Q67      | RUN           |              |          |            | WEP State    |             | WEP Disable      |        |

# Dépannage

La commande suivante peut être activée dans le contrôleur avant le test pour confirmer le processus d'association et d'authentification du client.

```
(5520-Andressi) >debug client
```

(5520-Andressi) >debug web-auth redirect enable mac

Voici le résultat d'une tentative réussie d'identification de chacune des phases au cours du processus d'association/d'authentification lors de la connexion à un SSID sans serveur RADIUS :

#### Association/authentification 802.11 :

```
*apfOpenDtlSocket: Apr 09 21:49:06.227: 34:e1:2d:23:a6:68 Received management frame ASSOCIATION
REQUEST on BSSID 70:d3:79:dd:d2:0f destination addr 70:d3:79:dd:d2:0f slotid 1
*apfMsConnTask_5: Apr 09 21:49:06.227: 34:e1:2d:23:a6:68 Updating the client capabiility as 4
*apfMsConnTask_5: Apr 09 21:49:06.227: 34:e1:2d:23:a6:68 Processing assoc-req
station:34:e1:2d:23:a6:68 AP:70:d3:79:dd:d2:00-01 ssid : AireOS-DNASpaces thread:bd271d6280
*apfMsConnTask_5: Apr 09 21:49:06.227: 34:e1:2d:23:a6:68 CL_EVENT_ASSOC_START (1), reasonCode
(1), Result (0), Ssid (AireOS-DNASpaces), ApMac (70:d3:79:dd:d2:00), RSSI (-72), SNR (22)
*apfMsConnTask_5: Apr 09 21:49:06.228: 34:e1:2d:23:a6:68 Sending assoc-resp with status 0
station:34:e1:2d:23:a6:68 AP:70:d3:79:dd:d2:00-01 on apVapId 1
```

#### Authentification DHCP et de couche 3 :

\*apfMsConnTask\_5: Apr 09 21:49:06.228: 34:e1:2d:23:a6:68 Mobility query, PEM State: DHCP\_REQD
\*webauthRedirect: Apr 09 21:49:51.949: captive-bypass detection enabled, checking for wispr in
HTTP GET, client mac=34:e1:2d:23:a6:68
\*webauthRedirect: Apr 09 21:49:51.949: captiveNetworkMode enabled, mac=34:e1:2d:23:a6:68

user\_agent = AnyConnect Agent 4.7.04056 \*webauthRedirect: Apr 09 21:49:51.949: 34:e1:2d:23:a6:68- Preparing redirect URL according to configured Web-Auth type \*webauthRedirect: Apr 09 21:49:51.949: 34:e1:2d:23:a6:68- unable to get the hostName for virtual IP, using virtual IP =192.0.2.1 \*webauthRedirect: Apr 09 21:49:51.949: 34:e1:2d:23:a6:68- Checking custom-web config for WLAN ID:1 \*webauthRedirect: Apr 09 21:49:51.949: 34:e1:2d:23:a6:68- Global status is 0 on WLAN \*webauthRedirect: Apr 09 21:49:51.949: 34:e1:2d:23:a6:68- checking on WLAN web-auth type \*webauthRedirect: Apr 09 21:49:51.949: 34:e1:2d:23:a6:68- Web-auth type External, using URL:https://splash.dnaspaces.io/p2/mexeast1 \*webauthRedirect: Apr 09 21:49:51.949: 34:e1:2d:23:a6:68- Added switch\_url, redirect URL is now https://splash.dnaspaces.io/p2/mexeast1?switch\_url=https://192.0.2.1/login.html \*webauthRedirect: Apr 09 21:49:51.949: 34:e1:2d:23:a6:68- Added ap\_mac (Radio ), redirect URL is now https://splash.dnaspaces.io/p2/mexeast1?switch\_url=https://192.0.2.1/login.html&ap\_mac=70:d3:79: dd:d2:00 \*webauthRedirect: Apr 09 21:49:51.949: 34:e1:2d:23:a6:68- Added client\_mac , redirect URL is now https://splash.dnaspaces.io/p2/mexeast1?switch\_url=https://192.0.2.1/login.html&ap\_mac=70:d3:79: dd:d2:00&client\_mac=34:e1:2d:23:a6 \*webauthRedirect: Apr 09 21:49:51.950: 34:e1:2d:23:a6:68- Added wlan, redirect URL is now https://splash.dnaspaces.io/p2/mexeast1?switch\_url=https://192.0.2.1/login.html&ap\_mac=70:d3:79: dd:d2:00&client\_mac=34:e1:2d:23:a6:68&wla \*webauthRedirect: Apr 09 21:49:51.950: 34:e1:2d:23:a6:68- http\_response\_msg\_body1 is <HTML><HEAD><TITLE> Web Authentication Redirect</TITLE><META http-equiv="Cache-control"</pre> content="no-cache"><META http-equiv="Pragma" content="</pre> \*webauthRedirect: Apr 09 21:49:51.950: 34:e1:2d:23:a6:68- added redirect=, URL is now https://splash.dnaspaces.io/p2/mexeast1?switch\_url=https://192.0.2.1/login.html&ap\_mac=70:d3:79: dd:d2:00&client\_mac=34:e1:2d:23:a6:68&wlan=Ai \*webauthRedirect: Apr 09 21:49:51.950: 34:e1:2d:23:a6:68- str1 is now https://splash.dnaspaces.io/p2/mexeast1?switch\_url=https://192.0.2.1/login.html&ap\_mac=70:d3:79: dd:d2:00&client\_mac=34:e1:2d:23:a6:68&wlan=AireOS-DNASpaces&r \*webauthRedirect: Apr 09 21:49:51.950: 34:e1:2d:23:a6:68- Message to be sent is HTTP/1.1 200 OK Location: https://splash.dnaspaces.io/p2/mexeast1?switch\_url=https://192.0.2.1/login.html&ap\_mac=70:d3:79: dd:d2:00&client\_mac=34: \*webauthRedirect: Apr 09 21:49:51.950: 34:e1:2d:23:a6:68- 200 send\_data =HTTP/1.1 200 OK Location: https://splash.dnaspaces.io/p2/mexeast1?switch\_url=https://192.0.2.1/login.html&ap\_mac=70:d3:79: dd:d2:00&client\_mac=34:e1:2d:23 \*webauthRedirect: Apr 09 21:49:51.950: 34:e1:2d:23:a6:68- send data length=688 \*webauthRedirect: Apr 09 21:49:51.950: 34:e1:2d:23:a6:68-Url:https://splash.dnaspaces.io/p2/mexeast1 \*webauthRedirect: Apr 09 21:49:51.950: 34:e1:2d:23:a6:68- cleaning up after send Authentification de couche 3 réussie, déplacez le client à l'état d'exécution :

\*emWeb: Apr 09 21:49:57.633: Connection created for MAC:34:e1:2d:23:a6:68
\*emWeb: Apr 09 21:49:57.634:
ewaURLHook: Entering:url=/login.html, virtIp = 192.0.2.1, ssl\_connection=0, secureweb=1
\*ewmwebWebauth1: Apr 09 21:49:57.634: 34:e1:2d:23:a6:68 10.10.30.42 WEBAUTH\_NOL3SEC (14) Change
state to RUN (20) last state WEBAUTH\_NOL3SEC (14)
\*ewmwebWebauth1: Apr 09 21:49:57.634: 34:e1:2d:23:a6:68 CL\_EVENT\_WEB\_AUTH\_DONE (8), reasonCode
(0), Result (0), ServerIp (), UserName ()
\*ewmwebWebauth1: Apr 09 21:49:57.634: 34:e1:2d:23:a6:68 CL\_EVENT\_RUN (9), reasonCode (0), Result
(0), Role (1), VLAN/VNID (20), Ipv4Addr (10.10.30.42), Ipv6Present (No)
\*ewmwebWebauth1: Apr 09 21:49:57.634: 34:e1:2d:23:a6:68 10.10.30.42 RUN (20) Successfully
plumbed mobile rule (IPv4 ACL ID 255, IPv6 ACL ID 255, L2 ACL ID 255, URL ACL ID 255, URL ACL
Action 0)

\*emWeb: Apr 09 21:49:57.634: User login successful, presenting login success page to user

### À propos de cette traduction

Cisco a traduit ce document en traduction automatisée vérifiée par une personne dans le cadre d'un service mondial permettant à nos utilisateurs d'obtenir le contenu d'assistance dans leur propre langue.

Il convient cependant de noter que même la meilleure traduction automatisée ne sera pas aussi précise que celle fournie par un traducteur professionnel.